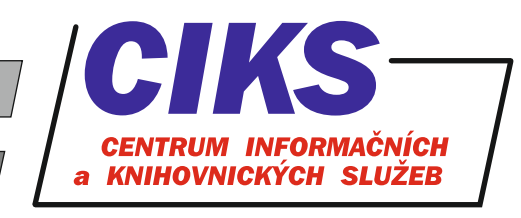

pro uživatele z VŠE v Praze

# **Cambridge Textbooks**

#### OBSAH

Vybrané kolekce elektronických učebnic z produkce Cambridge University Press, které se obsahově zaměřují na oblast matematiky, politologie, mezinárodních vztahů, mezinárodní ekonomie, společenských věd, statistiky a pravděpodobnosti.

## PŘÍSTUP

Databáze je přístupná na adrese knihovna.vse.cz/zdroje/cambridge-textbooks. Při přístupu z počítačů mimo síť VŠE je třeba zadat uživatelské jméno a heslo do systému InSIS. Seznam všech dostupných databází v rámci VŠE najdete na adrese knihovna.vse.cz/zdroje.

## HLEDÁNÍ

Elektronické učebnice jsou dostupné v rámci platformy Higher Education, která nabízí jak předplacené materiály, tak rovněž i nepředplacený obsah. V případě, že chcete hledat pouze v předplacených materiálech VŠE, je nutné na vstupní stránce Higher Education označit volbu **"Only search content I have access to**" u vyhledávacího okénka. Po zadání klíčových slov do vyhledávacího okénka klikněte na tlačítko lupy nebo zmáčkněte klávesu Enter. Zobrazí se seznam výsledků, který můžete dále filtrovat pomocí menu v levém sloupci (Refine search). Pokud jste omylem nebo naopak záměrně nespecifikovali již na počátku vyhledávaní, že máte zájem o výsledky pouze z předplacených materiálů VŠE, lze dodatečně v seznamu výsledků v levém sloupci zaškrtnout volbu **"Only show content I have access to**".

## NAVIGACE

Kliknutím na záložku **"Subjects**" v horní části obrazovky získáte seznam hlavních tematických skupin veškerých dostupných materiálů na platformě Higher Education, který funguje jako rozcestník pro zobrazení daných tematicky relevantních materiálů.

## PRÁCE S ELEKTRONICKOU UČEBNICÍ

Do plného záznamu elektronické učebnice se dostanete kliknutím na její název nebo obálku, potom se načte stránka s detailními údaji o dané učebnici včetně jejího interaktivního obsahu. Záložka Overview obsahuje stručnou anotaci obsahu dané učebnice a záložka Reviews její recenze. Záložka Contents poskytuje odkazy na jednotlivé kapitoly apod. elektronické učebnice. V záložce Metrics máte přehled o tom, jak je daná učebnice čtena, sdílena a citována v online prostředí (tzv. altmetric).

## **KONZULTACE A PORADENSTVÍ**

Narazili jste při hledání na nějaký problém nebo nejasnosti? Rádi Vám poradíme! Centrum informačních a knihovnických služeb VŠE, nám. W. Churchilla 4, 130 67 Praha 3 místnost č. SB 034 B, SB 034 C e-mail: i-servis@vse.cz, tel.: 224 095 129, 224 095 580, 224 095 291, web: knihovna.vse.cz